# 2024년 일상돌봄 서비스 사업 제공인력 교육 수강신청 안내문

2024. 3.

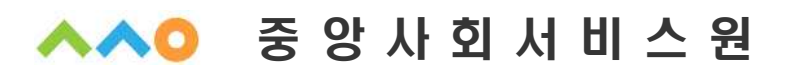

| 목 차                              |
|----------------------------------|
|                                  |
| 1. 2024년 일상돌봄 서비스 제공인력 교육 안내 … 1 |
| 2. 교육 홈페이지 회원가입 안내 4             |
| 3. 온라인 교육 수강신청 안내 9              |
| 4. 오프라인 교육 수강신청 안내 13            |
| 5. 수료증 발급 안내 17                  |
| 6. 온라인 교육 크롬 접속 안내 19            |
|                                  |
|                                  |
|                                  |

### 1 2024년 일상돌봄 서비스 제공인력 교육 안내

#### □ 교육 개요

- (교육목적) 일상돌봄 서비스 사업 수행에 필요한 전문지식을 제공하여 직무역량 강화 및 전문성 향상
- (원 칙) 사회서비스 품질향상을 위하여 기관의 장과 관리책임자를 포함한 제공인력에 대해 일정 수준 이상의 교육과 훈련을 받을 수 있도록 하여야 하며, 해당 지자체 및 지역사회 서비스지원단은 이를 지원 또는 관리·감독함.
- (교육대상) 서비스를 제공하는 모든 제공기관의 장, 관리책임자, 제공인력
- (교육내용) 일상돌봄 서비스 정책 및 서비스별 직무 이해 교육
- (이수시간) 총 8시간
- (교육구성) 중앙지원단 교육(5시간) + 지역별 교육(3시간)

### □ 중앙지원단 교육 안내 ※ 다음 과정 중 5시간 선택하여 이수

○ (사이버 교육) 총 22과정(공통교육, 시스템 교육, 직무교육 등)

| 연번 | 교육영역 | 과정명             | 교육시간 | 비고       |
|----|------|-----------------|------|----------|
| 1  |      | 일상돌봄서비스 서비스의 이해 | 1h   |          |
| 2  |      | 가족돌봄 청년의 이해     | 1h   |          |
| 3  |      | 돌봄 필요 중장년의 이해   | 1h   |          |
| 4  | 고트   | 돌봄 필요 청년의 이해    | 1h   | 6월 오픈 예정 |
| 5  | 55   | 동행서비스의 이해       | 2h   |          |
| 6  |      | 사회서비스 기본계획의 이해  | 1h   | 5월 오픈 예정 |
| 7  |      | 사회서비스 마인드 함양하기  | 1h   | 5월 오픈 예정 |
| 8  |      | 종사자 힐링교육        | 2h   | 5월 오픈 예정 |

| 연번 | 교육영역  | 과정명                               | 교육시간   | 비고       |
|----|-------|-----------------------------------|--------|----------|
| 9  |       | 사회서비스 전자바우처 시스템 사업별 단말기 결제방법      | 30m    |          |
| 10 |       | 자물 안기에 다가 알려주는 일반인들을 위한 개인정보보호 교육 | 30m    |          |
| 11 | 공통    | 보건복지종사자를 위한 안전지킴이                 | 2h     |          |
| 12 |       | 감정노동, 상처받지 않은것처럼 일하기              | 2h     |          |
| 13 |       | 감염병, 그것이 알고싶다                     | 1h     |          |
| 14 |       | 우울증, '내' 책임 아니고 '뇌'책임             | 1h 30m | 3월 오픈 예정 |
| 15 | 식사·영양 | 식사·영양관리 교육                        | 2h     | 5월 오픈 예정 |
| 16 |       | 지역사회 정신건강(조현병 중심으로)               | 3h     |          |
| 17 | 거시거가  | 해결중심상담기법                          | 5h     |          |
| 18 | 정신신성  | 청년 자살 이해와 상담방법                    | 3h     |          |
| 19 |       | 청년 정신건강의 특성 및 지원방안                | 2h     |          |
| 20 |       | 청년 신체건강의 이해                       | 4h     |          |
| 21 | 신체건강  | 근골격계질환에 대해 바로알기                   | 2h     |          |
| 22 |       | 비만의민족                             | 2h     |          |

### ○ (집합-비대면교육) 총 1과정

| 연번 | 교육영역 | 과정명                                                                           | 교육시간 | 비고                                             |
|----|------|-------------------------------------------------------------------------------|------|------------------------------------------------|
| 1  | 공통   | 일상돌봄 서비스 기본교육<br>- 일상돌봄 서비스의 이해(1h)<br>- 사회서비스 마인드 함양하기(1h)<br>- 종사자 힐링교육(2h) | 4h   | 2024. 4. 8.(월)<br>09:00~13:00<br>(세부 내용 별도 안내) |

#### \* 상기 안내된 교육과정에 한해서 일상돌봄 서비스 사업 제공인력 교육으로 인정함

\*\* 본 교육계획은 기관의 상황에 따라 변동될 수 있음

#### □ 수강신청 안내

- (신청기간) 2024. 1. 2. ~ 2024. 12. 27.
- (신청방법) 중앙사회서비스원 교육 누리집(edu.kcpass.or.kr) 접속 후 수강신청
- 사이버 과정의 경우 온라인, 집합 과정의 경우 오프라인 수강신청 선택 후 수강
  - (사이버교육) 수강생이 원하는 장소에서 자유롭게 수강
  - (집합-비대면교육) 수강생이 원하는 장소에서 실시간 ZOOM으로 수강

#### □ 교육수강 안내

- (수강 기간) 사이버 교육의 경우 수강신청일로부터 60일 내 교육 수강 가능
   단, 모든 교육과정은 2024. 12. 27. 까지 이수해야 인정
- (복습 기간) 수강 기간 이후 60일 동안 복습 가능
   ※ 복습 기간 교육 이수 시 진도율은 반영되지 않음

#### □ 수료 안내

- 진도율 100% 및 만족도 설문조사를 진행해야 수료 가능
- 온라인 과정은 수강 기간 내 미수강 시, 재수강 신청 후 교육 이수 필요
   ※ 미수료 처리된 강의의 경우 '복습하기'를 통해 수강 시 진도율 반영 불가(별도 문의)

### □ 문의사항 안내

- · 교육문의 : 중앙사회서비스원 지역사회서비스 중앙지원단(02-2271-9070~3)
  - 회원가입, 수강신청, 교육과정, 일상돌봄 서비스 사업 보수교육 관련 안내 등
- ·시스템문의: 중앙사회서비스원 경영기획부(02-2271-9803, 9806) - 교육재생오류, 중앙사회서비스원 교육홈페이지 시스템 관련 문의사항 등

# 중앙사회서비스원 교육 홈페이지 회원가입 안내

중앙사회서비스원 교육홈페이지 접속 후 [회원가입] 선택
 \* 홈페이지 URL (https://edu.kcpass.or.kr/)

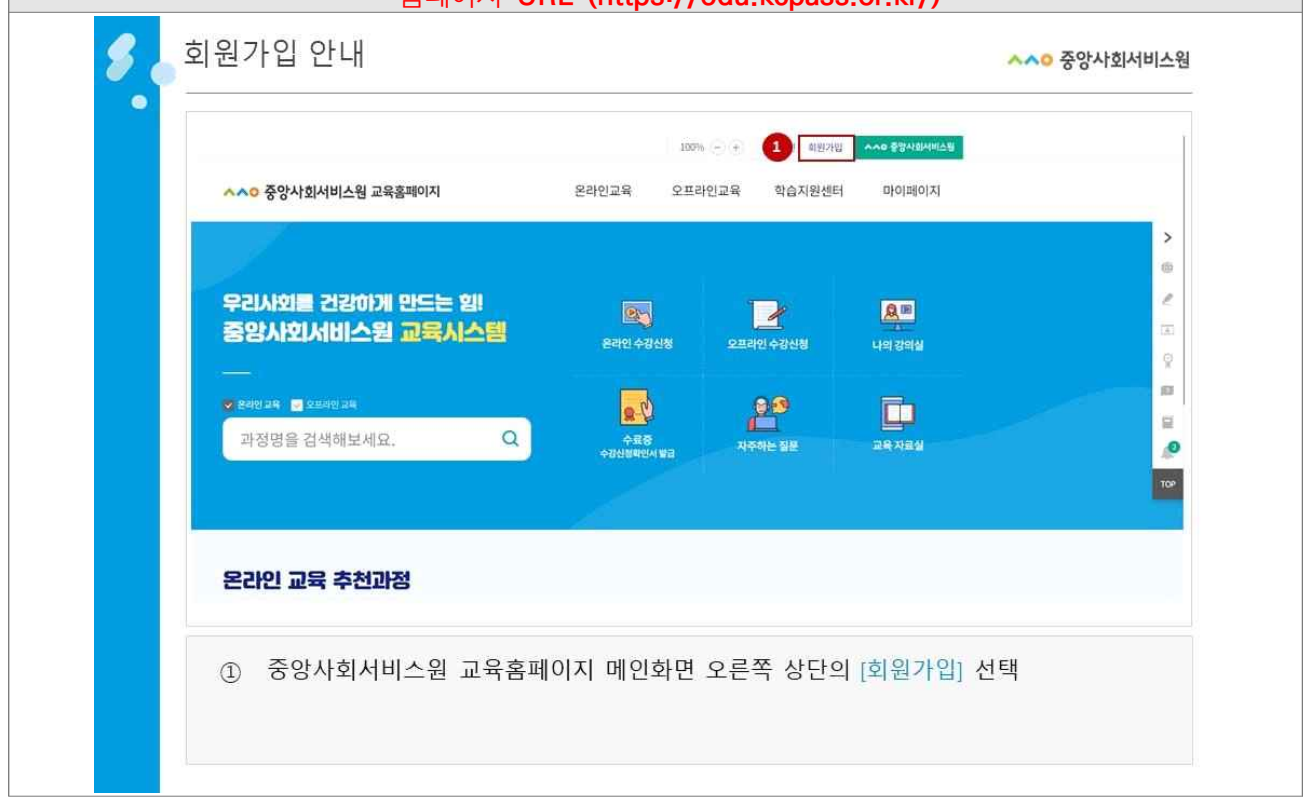

|                                                                                                    | 티원가입 안내                                                                                                    | ▲▲○ 중앙사회·                                                                                                    |
|----------------------------------------------------------------------------------------------------|----------------------------------------------------------------------------------------------------|----------------------------------------------------------------------------------------------------|
|                                                                                                    | 회원가입                                                                                                    |                                                                                                    |
|                                                                                                    | 역권동의 및 분인인증 회담정상 등록 회담72월 환료                                                                                                    | DAES                                                                                                    |
|                                                                                                    |                                                                                                    | 이용중이신 통신사를 선택해 주세요.                                                                                                    |
| Implementation and adaption and profile and methods of a series and adaption and profile and adaption and profile adaption and profile adaption and profile adaption and profile adaption and profile adaption and profile adaption and profile adaption and profile adaption and profile adaption additional additional additionadditional additerational additional additional additiona                               | Di Mil di Ba di Ba Halla Pratina Pratina | <b>N</b> 14                                                                                                    |
|                                                                                                    | - (B) (10) (10) (10) (10) (10) (10) (10) (10                                                                                                    | SK Telecom                                                                                                    |
| (1 년                                                                                                    | ে (৪০) গুরুপন্টানলে এই ইক্সালনে ইন্টেন্সের নিয় নিয় নিয় পরিবেশের হিলা 🗸                                                                                                    |                                                                                                    |
| AVRENDE LE RECENTANT DE LE CONTRACT DE LE CONTRACT | িবিধাই উপ্ত নামনানটো আৰম্ভিয়াবেৰ মন্ত্ৰাস্ব প্ৰথম প্ৰদায় প্ৰথম হৈ হয়। বিধাৰ বেটা হৈ মা                                                                                                    | ⑥LGU <sup>+</sup> 알뜰폰                                                                                                    |
|                                                                                                    | © 가입확인 및 본안인증                                                                                                    |                                                                                                    |
|                                                                                                    |                                                                                                    | □ 전체 동의<br>□ 355x1485x □ 23455x1455x                                                                                                    |
|                                                                                                    |                                                                                                    | C (1000) #40940 C #21/0/#40940                                                                                                    |
|                                                                                                    | 이 가지 않는 것 같아요. 이 가지 않는 것 같아요. 이 가지 않는<br>이 가지 않는 것 같아요. 이 가지 않는 것 같아요. 이 가지 않는 것 같아요. 이 가지 않는 것 같아요. 이 가지 않는 것 같아요. 이 가지 않는 것 같아요. 이 가지 않는 것 같아요. 이 가지 않는 것 같아요. 이 가지 않는 것 같아요. 이 가지 않는 것 같아요. 이 가지 않는 것 같아요. 이 가지 않는 것 않는 것 않는 것 않는 것 않는 것 않는 것 않는 것 않는                                                                                                    | RASSE 안용하기                                                                                                    |
| a Dreune an uns samplingens<br>se adonu Tomung an Gar se adonu de na adonu de na adonu de na translation de na francés a anoma de na adonu<br>se de a anoma de na i                                                                                                    | 3 +42 2006                                                                                                    | Exigwell (3841)                                                                                                    |
| не на сроих заким мно об тих дел в на вед да и и и и и и и и и и и и и и и и и и                                                                                                    | 1. 9.102-9 + 10.0120, 10120-01                                                                                                    |                                                                                                    |
|                                                                                                    | 가 유구한 소설가 있다. 가지 아니 아니 나는 데이 다음가 있다.<br>가 유구한 소설가 있다"가 아니 아이 나는 데이 다음가 있다.<br>가 승규는 소설가 있다"가 아니 아이나 네이가 다른 것은 것은 것은 것은 가 마음을 줄을 줄 수 있다. 가 있는 데이지 않지 않는 것 가 있다. 가 있는 데이가 있는데 사내가 있다. 가 가 있는 것이                                                                                                    | San Andrew State State S |
|                                                                                                    |                                                                                                    |                                                                                                    |
| ② 이용약관 확인 후 [전체 약관 및 이용 제공 동의] 선택 ※'미동의시' 회원가입 및 사이트                                                                                                    | ② 이용약관 확인 후 [전체 약관 및 이용 제공 동의] 선택                                                                                                    | ※'미동의시' 회원가입 및 사이트 (                                                                                                    |

| 회원가입 안내                                                                                                    | ^^0 중앙사회서비스                                                                                                    |
|----------------------------------------------------------------------------------------------------|----------------------------------------------------------------------------------------------------|
| 회원가입                                                                                                    |                                                                                                    |
| <b>약관동의 및 と안인용</b> 회담생산 등록 회원가고 환호                                                                                                    | 이용증이신 통신사를 선택해 주세요.                                                                                                    |
|                                                                                                    |                                                                                                    |
| ⊂ (Be/ugas Bu                                                                                                    | SK telecom kt                                                                                                    |
| [Berl Bulletinics:::::::::::::::::::::::::::::::::::                                                                                                    | ●LGU <sup>+</sup> 0F55五                                                                                                    |
| ○ 가입확인 및 본인인증                                                                                                    |                                                                                                    |
|                                                                                                    | 전체 등의         그 카시로도보이스토트           그 전도보이트분들로         그 카시로도보이스토트           그 전도보이트분들로         프 호상시에운전토트                                                                                                    |
| 3.40% 0424 (2014) 2014 (2014) 2014<br>3.40% 0424 (2014) 2014<br>1.40% 0425 (2014) 2014<br>1.40% 0425 (2014) | 00558 (9849)                                                                                                    |
|                                                                                                    | -540M0# 2844                                                                                                    |
| ] 후 반면을 두 도망하면 전체 2011<br>2. 우수는 특별 2020년 2020년 부산 전체 전체 전체를 통한 호흡 부장 사용을 추운 통료 부고고 실려도 8.4 가장 10년 10년 5년 12년 20년 6년 8년 2020년 12년 2021년 1<br>2. 반 12년 10년 전체 가장 전체 전체 2021년                                                                                                    |                                                                                                    |
|                                                                                                    |                                                                                                    |
|                                                                                                    |                                                                                                    |
| 회원가입                                                                                                    |                                                                                                    |
| 회원가입                                                                                                    | 가인 아무                                                                                                    |
| 회원가입<br>역관동의 및 본인인증 회원정보 등록 회원                                                                                                    | 가입 완료<br>가입 완료                                                                                                    |
| 회원가입<br>역관등의 및 본인인증 회원정보 등록 회원<br>교육홈페이지에 개입하시려면 아래의 이용약관에 등의하셔야 합니다.                                                                                                    | 가입 환료<br>가입 환료<br>^ 비 번호://pin.siren24.com/i-PiN/jsp/ipin2.j21.jsp<br>연명보주면변호대부운:<br>이 아이지는 (Source and Party Source and Party Source |
| <b>회원가입</b><br>역관등의 및 본인인증 회원정보 등록 회원<br>교육홈페이지에 개압하시려면 아래의 이용약관에 등의하셔야 합니다.<br>은 전체 약관 및 이용 제공에 등의합니다.<br>일 [필수] 이용약관 등의                                                                                                    | 가입 완료<br>가입 완료<br>아ttps://ipin.siren24.com/i-PIN/jsp/ipin2_j21.jsp<br>이다오면<br>이다오면<br>이다오면<br>이다오면<br>이다오면<br>이다오면<br>이다오면<br>이다오면                                                                                                    |
| 회원가입           약관등의 및 본인인증         회원정보 등록         회원           교육물패이지에 개입하시려면 아내의 이용약관에 등의학서야 합니다.         회원         회원           교육물패이지에 개입하시려면 아내의 이용약관에 등의학서야 합니다.         회원         회원           [ 명수] 이용 제공에 등의합니다.         [ 명수] 이용 약권 등의         [ 명수] 이용 약권 등의                                                                                                    | 가입 완료<br>가입 완료<br>한 미인화된 J 아이핀 - 프로필 1 - Microsoft Edge -<br>한 https://tpin.siren24.com/i-PIN/jsp/ipin2_j21.jsp<br>이 아이진 ID 응 프로이 문 등 등 등 등 등 등 등 등 등 등 등 등 등 등 등 등 등 등                                                                                                    |
| 회원가입           약관동의 및 본인인증         회원정보 등록         회원           교육동패이지에 개입하시려면 아내의 이용약관에 등의학서야 합니다.         회원         회원           교육동패이지에 개입하시려면 아내의 이용약관에 등의학서야 합니다.         회원         회원           [ 명수] 이용 제공에 등의합니다.         [ 명수] 이용 약관 등의         [ 명수] 이용 약관 등의           [ 명수] 기용 양사회서비스된 교육품페이지 회원가입을 위한 개인정보 수집 및 이용에 대한 등의         [ 단何] 중양사회서비스된 교육품페이지 회원가입을 위한 개인정보 수집 및 이용에 대한 등의                                                                                                    | 가입 완료<br>가입 완료<br>한 미인화된 J 아이핀 - 프로필 1 - Microsoft Edge -<br>한 https://tpin.siren24.com/i-PIN/jsp/pin2_j21.jsp<br>이다 강프린<br>에인 최면<br>아이핀ID 말변호<br>문자인력 관광으로 안 안<br>안 안<br>문자인력 관광으로 안 안<br>안 안<br>안 안<br>안 안<br>안 안<br>안 안<br>안 안<br>안 안                                                                                                    |
| 회원가입           약품등의 및 본인인증         회원정보 등목         회원           교육문과이지에 개압하시려면 아래의 이용약권에 등의하셔야 합니다.         회원정보 등목         회원           교육문과이지에 개압하시려면 아래의 이용약권에 등의하셔야 합니다.         회원정보 등목         회원           [ 데슈기 이용약권 등의         [ 데슈기 이용약권 등의         회원           [ 데슈기 이용약권 등의         [ 데슈기 이용약권 등의         [ 데슈기 응장사회사비스된 교육물리이지 회원가입을 위한 개인정보 수집 및 이용에 대한 등의         [ 네네] 공장사회사비스된 교육물리이지 회원가입을 위한 개인정보 수집 및 이용에 대한 등의                                                                                                    | 가입 한료<br>가입 한료<br>아 Ntps://ipin.siren24.com/i-PIN/jsp/ipin2_j21.jsp<br>이 아이 전 관련<br>이 아이 전 관련<br>이 아이 전 관련 이 아이 전 이 전 이 전 이 이 이 이 이 이 이 이 이 이 이 이                                                                                                    |
| 회원기입         회원정보 등록         회원           연풍의 및 본인인종         회원정보 등록         회원           교육교이지에 개값하시려면 아력의 아용약관에 동의하셔야 합니다.         회원정보 등록         회원           교육교이지에 개값하시려면 아력의 아용약관에 동의하셔야 합니다.         회원         회원           · 지역 약관 및 아용 제공에 동의하시다.         · 지역 약관 및 아용 예공한 동의         · 지역           · 대부 · 이용약관 등의         · · · · · · · · · · · · · · · · · · ·                                                                                                    | 가입 환료<br>가입 환료<br>한 메인화된   아어면 - 프로필 1 - Microsoft Edge -<br>한 https://ipins.iren24.com/i-PIN/jsp/ipin2_j21.jsp<br>대방우가면 이다이기 한 가지 않는 문자인적 한 문자인적 한    |
| अध्य प्राप्त       अध्य प्राप्त       <                                                                                                    | 가입 완료<br>가입 완료<br>가입 완료<br>() 미인 화면 - 프로필 1 - Microsoft Edge -<br>() https://tpins.iren24.com/i-PIN/jsp/pin2_j21.jsp<br>() 다이 진민 ]<br>() 다이 진민 ]<br>() 다이 [) [] [] [] [] [] [] [] [] [] [] [] [] []                                                                                                    |
| Signature       अराज्य क्रिये कि       अराज्य क्रिये कि       अराज्य क्रिये कि         प्रदाय प्राय प्राय क्रिये कि       अराज्य क्रिये कि       अराज्य क्रिये कि       आराज्य क्रिये कि       आराज्य क्रिये कि       आराज                                                                                                    | 기입 원로<br>기입 원로<br>이 미인 화면<br>이 이 편[]D<br>이 이 편[]D<br>비입 화면<br>이 이 편[]D<br>비입 화면<br>이 이 편[]D<br>비입 한호<br>문지 인력<br>문지 인력<br>위 주 편 약 적 전 역 전 이 관 한 이 이 편 이 이 이 편 이 이 이 편 이 이 이 전 이 이 이 이 이                                                                                                    |
| अंग्रेस मुरावा के स्वयंग्रे के स्वयंग्रे के स्वयंग<br>देश्व प्रेया के स्वयंग्रे के स्वयंग्रे के स्वयंग्रे के स्वयंग्रे के स्वयंग्रे के स्वयं ग्रे के स्वयंग्रे के स्वयंग्रे के स्                                                                                                    | 지입 원로<br>지입 원로<br>· · · · · · · · · · · · · · · · · · ·                                                                                                     |

| * (UFC<br>* (ПЕ                           | ④ <b>[로그인 정보] 입력</b><br>이디) 영문+숫자 포함 6자리 이상, 특수 기<br>일번호) 영문+숫자+특수기호 포함 9~12자i              | 호 제외<br>리    |
|-------------------------------------------|---------------------------------------------------------------------------------------------|--------------|
| 회원가입 안내                                   | (*) 필수 입력정보는 모두 입력해야 함                                                                      | ^~○ 중앙사회서비스원 |
| 아이니<br>비밀번호*<br>비밀번호 확인*                  | 영문/숫자 포함 6~10자리 특수 기호 제외<br>아이디 중복확인<br>영문/숫자/특수 기호(!@#\$%^*) 포함 9~12자리<br>등록하신 비밀번호와 일치합니다 |              |
| ④ [로그인 정보]<br>- (아이디) 영문+것<br>- (비밀번호) 영문 | 입력<br>≿자 포함 6자리 이상, 특수 기호 제외<br>+ 숫자 + 특수기호 포함 9~12자리                                       |              |
|                                           | ~                                                                                           |              |
| * (회원구분)                                  | ⑤ [회원정보] 입력           ⑤ [회원정보] 입력           [일반인], [공무원] 중 택1 * (이름) 교육                     | 생 성명 작성      |

| 회원구분*                          | ● 일반인 ○ 공무원                                |  |
|--------------------------------|--------------------------------------------|--|
| 이굠"                            | 홍길동                                        |  |
| 생년월일*                          | 1999년 1월 1일                                |  |
| 휴대폰*                           | 010-1234-5678 * 휴대폰 본인인증 내용으로 자동 입력(수정 불가) |  |
| 전화번호                           | 02 *                                       |  |
| 이메일*                           | @                                          |  |
| <u> </u>                       |                                            |  |
| <ol> <li>(5) [회원 정말</li> </ol> | 보] 입력                                      |  |

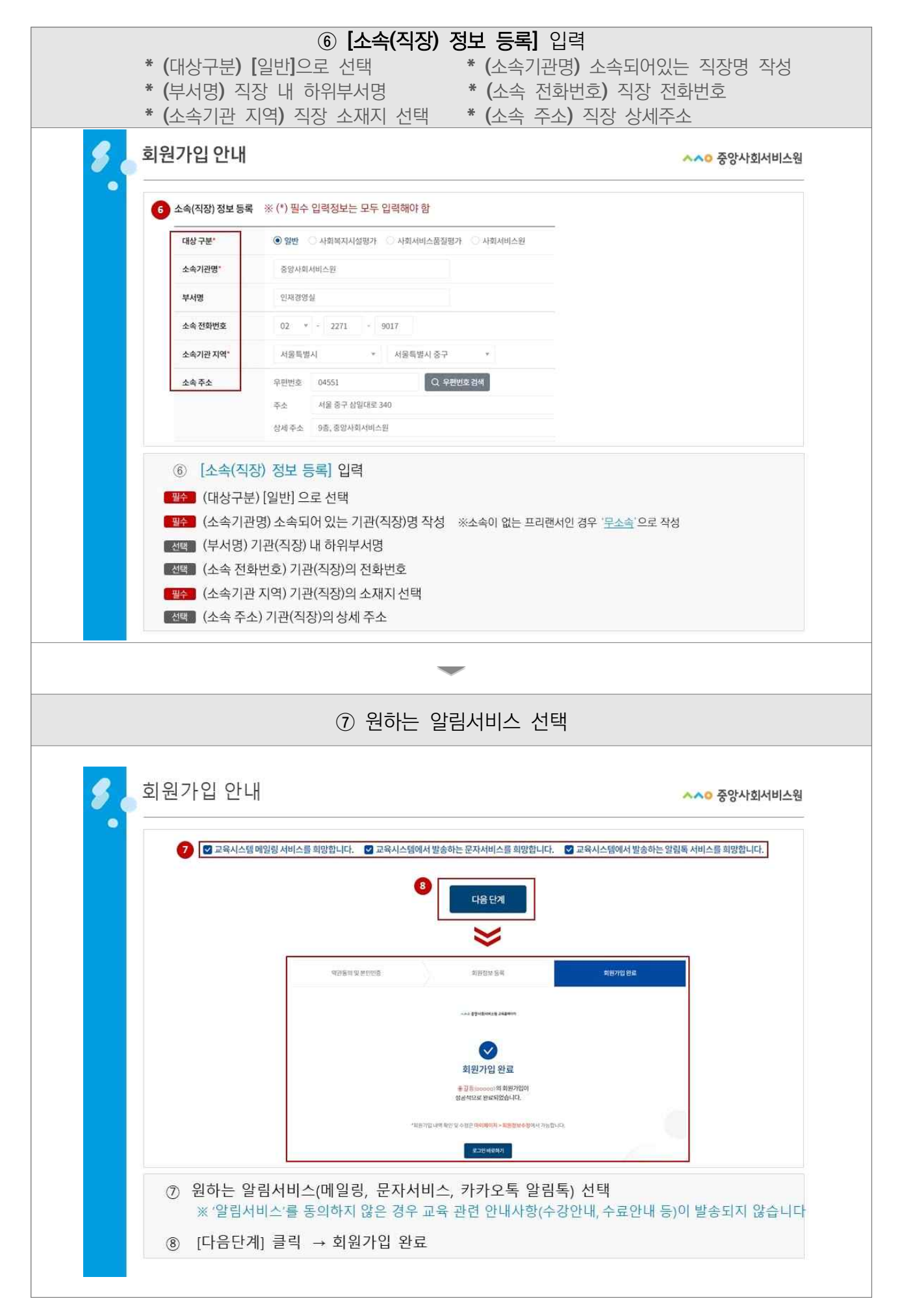

|                         | ⑧ <b>[다음단계]</b> 클릭 → 회원가입 완료                                                            |                           |
|-------------------------|-----------------------------------------------------------------------------------------|---------------------------|
| 💋 💊 회원가입 안내             |                                                                                         | <mark>∧∧○</mark> 중앙사회서비스원 |
| 7         2 교육시스템 메일링 서 | 비스를 희망합니다. 🕑 교육시스템에서 발송하는 문자서비스를 희망합니다. 🕑 교육시스템에서                                       | 발송하는 알림톡 서비스를 희망합니다.      |
|                         | 8<br>다음 단계                                                                              |                           |
|                         | 역25동에 및 #1710년 회원 회원 1 <b>1 1 1 1 1 1 1 1 1 1 1 1 1 1 1 1 1 1</b>                       | s                         |
|                         |                                                                                         |                           |
|                         | 회원가입 완료                                                                                 |                           |
|                         | 응 교통 (Second) 위험 위원가원(A)<br>정권 책으로 관료되었습니다.<br>"최종가급 나에 확인 및 스탠드 대리]에이지 - 프통한 화소인 방소나다. |                           |
|                         | 8.281M6893                                                                              |                           |
| ⑦ 원하는 알림서<br>※ '알림서비스'  | 비스(메일링, 문자서비스, 카카오톡 알림톡) 선택<br>를 동의하지 않은 경우 교육 관련 안내사항(수강안내,수료'                         | 안내 등)이 발송되지 않습니다          |
| ⑧ [다음단계] 클              | 릭 → 회원가입 완료                                                                             |                           |

온라인(사이버) 교육 수강신청 안내

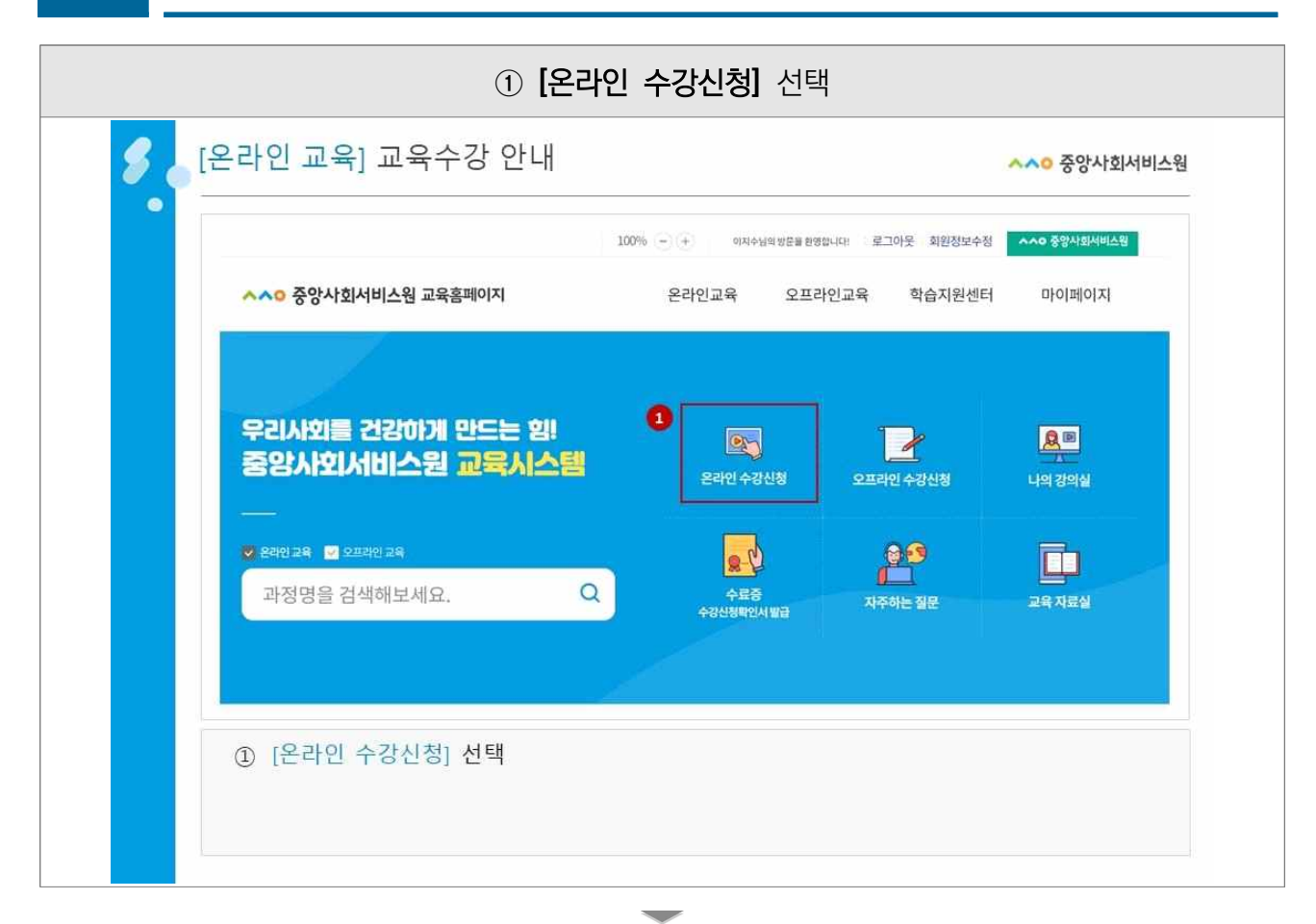

|                                          | ② 교육과정 확인 후 <b>[수강신청]</b> 선택                                                                                                 |                    |
|------------------------------------------|----------------------------------------------------------------------------------------------------|--------------------|
| 🖇 🖕 [온라인 교육] 교육                          | 수강 안내                                                                                                    | ^^0 중앙사회서비스원       |
| <ul> <li>●</li> <li>▲ '842124</li> </ul> | 수강산정 ^                                                                                                    | e <sup>e</sup> B   |
| 온라인교육                                    |                                                                                                    |                    |
|                                          | 사이트구분 선택 ▼ 핵심을 질어주는 지역사회서비스투자사업(2시22)                                                                                        | Q                  |
| 총 1건 과정영을 클릭하시면                          | 상세 요작 🔹                                                                                                    | 신청기간 • 교육기간 • = :: |
| × 모음 추행<br>♥<br>지 역∧ŀ회 <br>ハ비스<br>투자/1업  | 온라인교육(수세 지액서비서스중요'지원님           핵심을 짚어주는 지역사회서비스투자사업(2시간)           신청개간 2023.02.07 - 2023.12.08           고객기과 2011년(14.49) | 65명/5000명<br>2     |
|                                          | · · · · · · · · · · · · · · · · · · ·                                                                                        |                    |
| ② 원하는 교육과정                               | 형 확인 후 [수강신청] 선택                                                                                                    |                    |
|                                          |                                                                                                    |                    |

| 교육신청    |                                                                              |        | 소속기관(직장) 정보 | 등록                                  |
|---------|------------------------------------------------------------------------------|--------|-------------|-------------------------------------|
|         |                                                                              | -      | 대성 구분·      | ③ 일반 이 사회복지시설했지 이 사회사비스불질함지 이 사회사비스 |
|         | 수강신청서                                                                        |        | 소속기관(회사명)*  | 몸나무전비                               |
| -       | <ul> <li>과정분류:지역사회서비스중앙지원단</li> <li>과정명:핵심을 짚어주는 지역사회서비스투자사업(2시간)</li> </ul> |        | 직장 전위번호"    | 02 * - 1234 - 5678                  |
|         |                                                                              |        | 소속기관지역*     | 시응되었지 - 중군 -                        |
|         |                                                                              |        | 근무부서        |                                     |
| 기본정보등록  |                                                                              |        | 요양적후        | 平和地立星 刀环制条体品。                       |
| oloici. | hong1234                                                                     | -      | 해당적무 근무광적   |                                     |
| 성명*     | 홍길동                                                                          | -      | 300 X 2     | OR 12871                            |
| *****   |                                                                              | -      | .42.42      | APPEN ADDING A                      |
| and a   | 010 - 1234 - 5678                                                            |        |             | 상태주소                                |
| 이메일*    | hong1234@kcpass.or.kr                                                        |        |             |                                     |
|         | ·····································                                        |        |             |                                     |
|         | ※ (*) 철수 입탁정모든 모두 입탁해                                                        | IVF Pr |             |                                     |

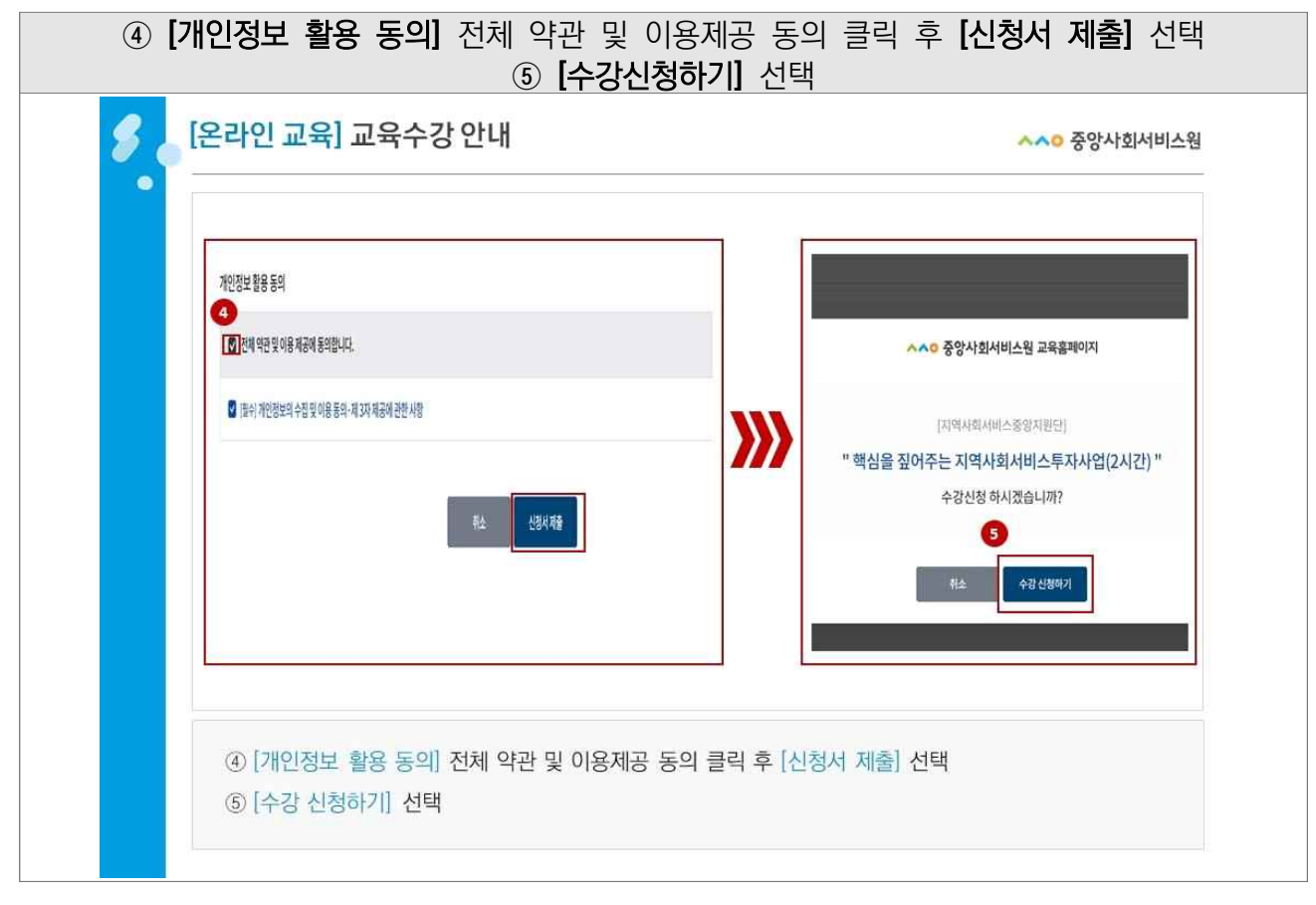

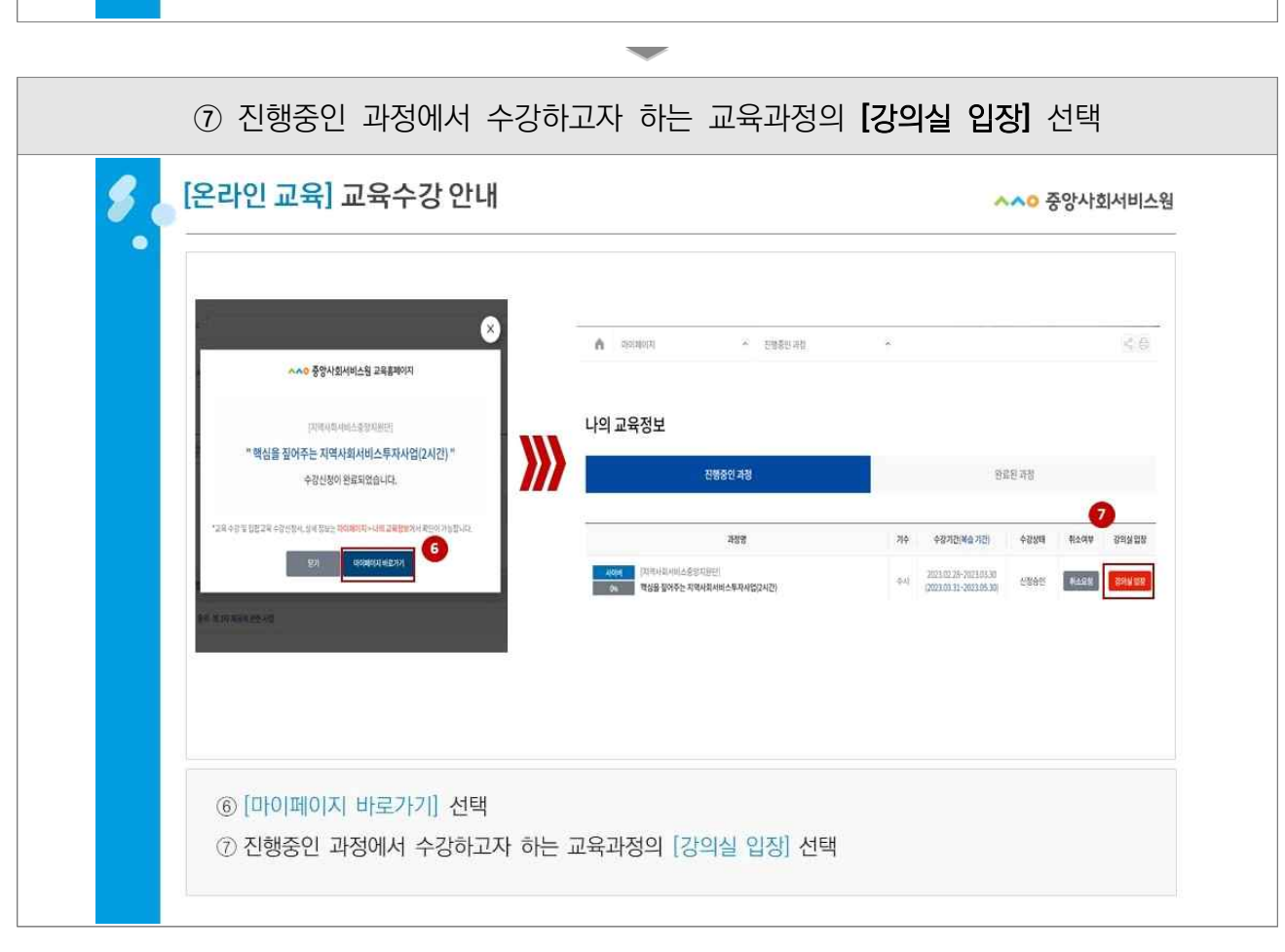

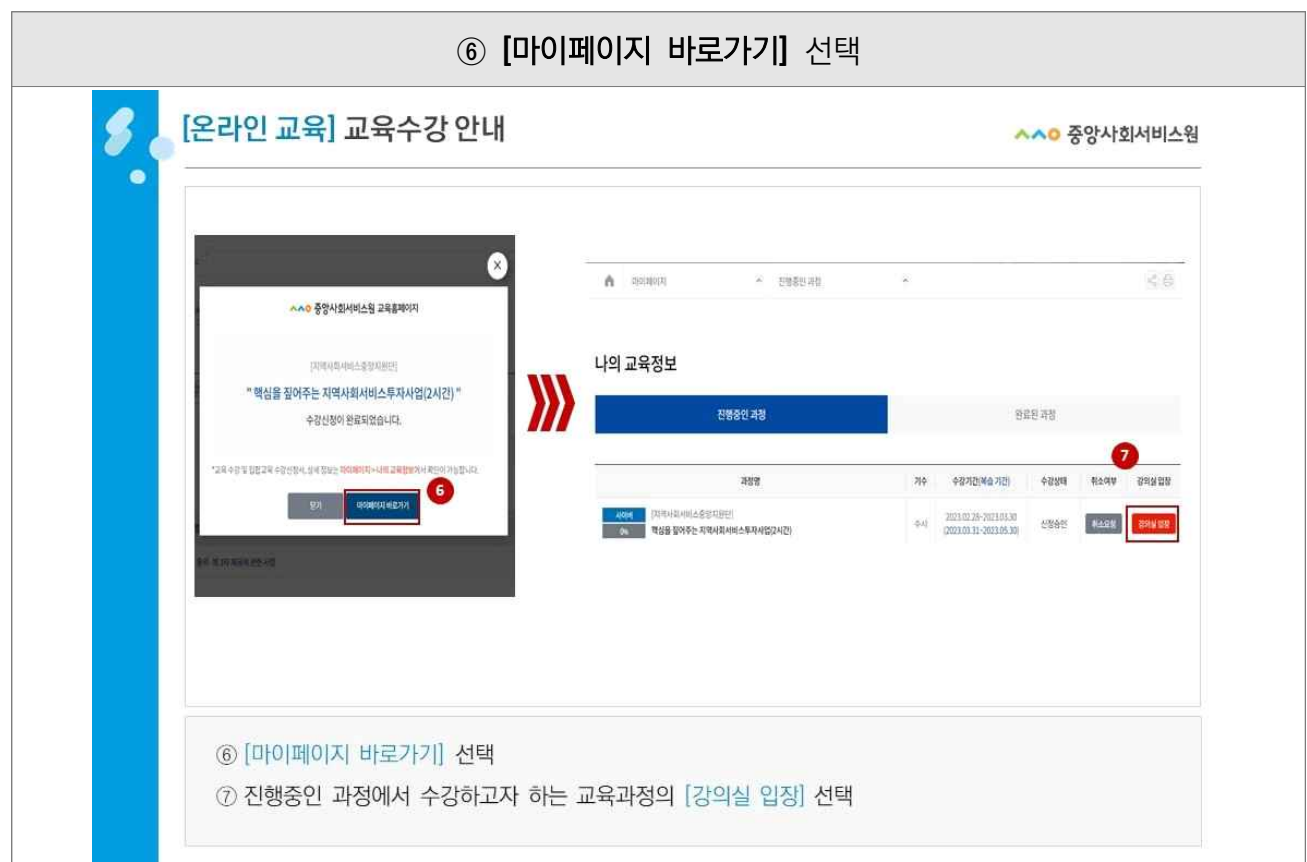

|                                                      | ⑧ 강의실 홈에서 <b>[강의 학습하기</b>                             | ] 선택                                     |
|------------------------------------------------------|-------------------------------------------------------|------------------------------------------|
| 💋 💊 [온라인 교육] 교육                                      | 수강 안내                                                 | ~~ 중앙사회서비스원                              |
|                                                      | · 진행용인과참 · ·                                          | < 6                                      |
| 강의실                                                  |                                                       |                                          |
|                                                      | 진행중인 과정                                               | 왕료된 과정                                   |
|                                                      | 전체 + 핵심을 질어주는 지역사회서비스투자사업(2시간                         | 2) · · · · · · · · · · · · · · · · · · · |
| 강의실 몸                                                | -감미 해자 - 공지사람                                         | 자료실 겨청문의                                 |
| 학습기간<br>2023.02.28<br>- 2023.03.30<br>8<br>▶ 강의 학습측기 | 진도율 취득총점 수료여부<br>0% 0점 미수료<br>이수가은 10% 수류은 방공이 가능합니다. | 더 공자사장 데이디가 없습니다.                        |
|                                                      | -                                                     |                                          |

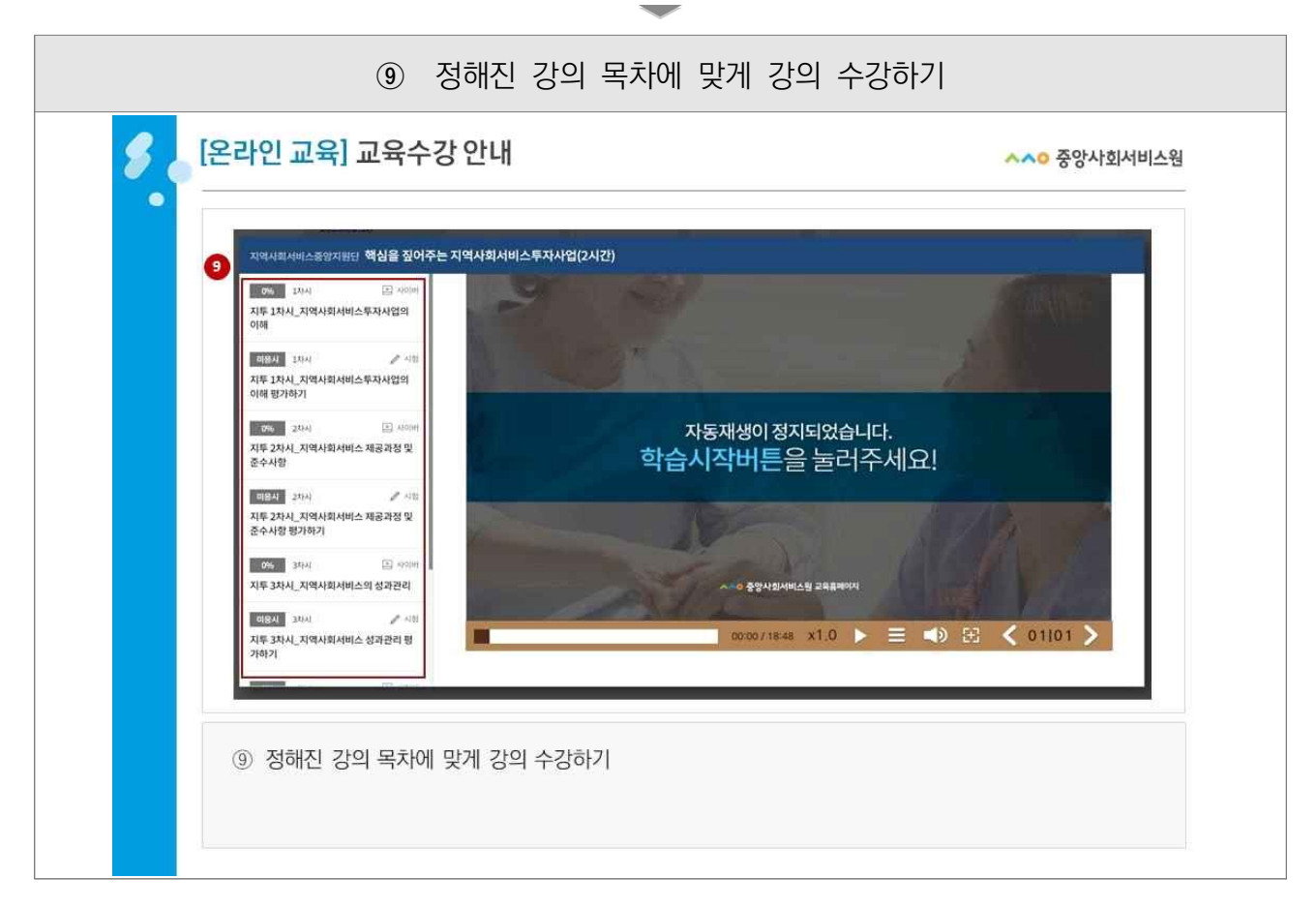

# 오프라인(집합) 교육 수강신청

4

|    | ① <b>[오프라인 수강신청]</b> 선택                                                                                                    |
|----|----------------------------------------------------------------------------------------------------|
| 8. | [오프라인 교육] 교육수강 안내 ^^ 중앙사회서비스웜                                                                                                    |
|    | 100%     ····································                                                                                                    |
|    | 우리사회를 건강하게 만드는 힘!       ▷       ▷       ▷       □       □       □       □       □       □       □       □       □       □       □       □       □       □       □       □       □       □       □       □       □       □       □       □       □       □       □       □       □       □       □       □       □       □       □       □       □       □       □       □       □       □       □       □       □       □       □       □       □       □       □       □       □       □       □       □       □       □       □       □       □       □       □       □       □       □       □       □       □       □       □       □       □       □       □       □       □       □       □       □       □       □       □       □       □       □       □       □       □       □       □       □       □       □       □       □       □       □       □       □       □       □       □       □       □       □       □       □       □       □       □       □       □       □ |
|    | ① [오프라인 수강신청] 선택                                                                                                    |

| <u>A</u>    | 오프라인교육              | ^ 수강신청                | ~                        | ~ (             | 3 |
|-------------|---------------------|-----------------------|--------------------------|-----------------|---|
|             |                     |                       |                          |                 |   |
| 오프          | 라인교육                |                       |                          |                 |   |
|             |                     |                       |                          |                 |   |
|             | 전체                  | * 제1기 경영              | 병관리적무교육 과정               | Q               |   |
|             |                     | 8                     | 세검색 🗸                    |                 |   |
| <b>~1</b> 7 | 과장마음 클릭하시여 글유과정에 대하 | 자세하나무요운 화아하상 수 아습니다.  |                          | Alxi12 - コミリン - |   |
|             |                     |                       | LILA MONYOUR             |                 |   |
|             |                     | 제1기 경영관리직무교           | 1육과정                     | 08/150          | 5 |
|             | 제1기 계여과리 지모그용 과정    |                       |                          |                 |   |
|             |                     | 신청기간 2023.03.07~202   | 3.03.21 교육기간 2023.03.27  | - 2023.03.27    |   |
|             |                     | 주관기관 중앙사회서비스원         |                          | 2 7328          |   |
|             |                     | 표 <b>택대당</b> 시작이용당시되어 | 비교구적자급 전공기간 대표자 옷 한지국 답자 |                 |   |
|             |                     |                       |                          |                 |   |

| 3       |                         |     |               |                                     |
|---------|-------------------------|-----|---------------|-------------------------------------|
| 교육신청    |                         |     | 소속기관(직장) 정보 ! | 등록                                  |
| -       |                         |     | 대상 구분·        | ● 일반 ○ 사회복지실했지 ○ 사회서비스불질병지 ○ 사회서비스팀 |
|         | 수강신청서                   |     | 소속기관(회사망)*    | 8110/21                             |
| - P     | · 과정분류 : 지역사회서비스중앙지원단   |     | 직장 전화번호'      | 02 * - 1234 - 5678                  |
|         | • 과정명 : 제1기 경영관리직무교육 과정 |     | 소속기간지역*       | 시정투법시 • 중구 •                        |
|         |                         |     | 근무부시          |                                     |
| 기본성모등록  |                         | _   | 8844          | 中華地亞是力理制等補助。                        |
| ołości. | hong1234                |     | 해당적후 근후함적     | 06 115 8.9 M                        |
| 성명*     | 홍길동                     |     | 확장 주소         | · 유민인쇼 (미미) Q: 유민인쇼(미미)             |
| 휴대폰"    | 010 - 1234 - 5678       |     |               | φ                                   |
| 이메일*    | hong1234@kcpass.or.kr   |     | -             | 상제우오                                |
|         | ※ (*) 필수 입력정보는 모두 입력    | 해야함 |               |                                     |

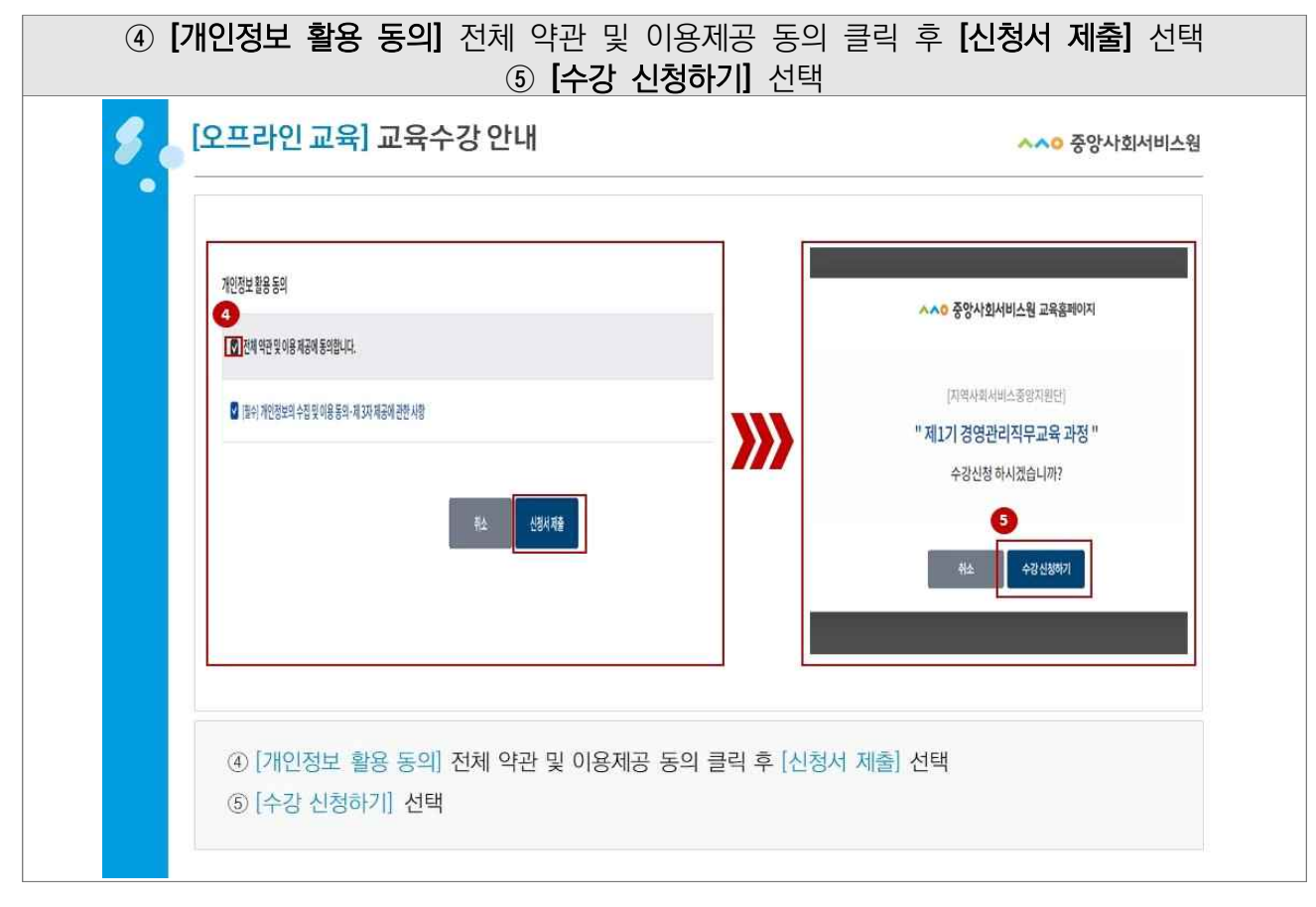

| ⑦ 진행중인 과                                                                                                    | ⑥ <b>[마이페이</b> 기<br>정에서 수강하고자                  | <b>「 바로가기]</b> 선<br>하는 교육과정                                            | 택<br>의 <b>[강의실 입징</b>                                                                     | ] 선택         |
|----------------------------------------------------------------------------------------------------|------------------------------------------------|------------------------------------------------------------------------|-------------------------------------------------------------------------------------------|--------------|
| 🖇 _ [오프라인 교육] 교                                                                                                 | 육수강 안내                                         |                                                                        | ~                                                                                         | • 중앙사회서비스원   |
| · ^^ 중양사회서비스원 교육<br>기자학사회사의스운영지원<br>''제1기 영양관리적무교육<br>수장신청이 전문파인습니다<br>'보육수영업 방법/최 속권 당한사 성서 발표는 역약에서 사세료<br>12 | 전         ···································· | (미이지 - 신영승진 구정<br>국장정보<br>고영종입 가장<br>기정명명 지원(전)<br>11127 명명권리지부(우고육 과정 | 환료환<br>74 <b>6 4-827년(144) 7년(1</b><br>746 <b>2년(114) 7년)</b><br>749 2년(111) 2-827(111) 2 | ASSET RECENT |
| ⑥ [마이페이지 바로<br>⑦ 진행중인 과정에/<br>》<br>[오프라인 교육] 교                                                                  | 가기] 선택<br>서 수강하고자 하는 교육과<br>⑧ 강의실 홈에서<br>육수강안내 | 정의 [강의실 입장] 선<br>[이어 학습하기                                              | <sup>택</sup><br>] 선택                                                                      | .○ 중앙사회서비스웜  |
|                                                                                                    | ~ 진행중인 과정                                      | ~                                                                      |                                                                                           | - C 6        |
| 강의실                                                                                                    | 진행중인 과정<br>전체 ~ 제17                            | 경영관리직무교육 과정                                                            | 완료된 과정<br>~ 이용                                                                            |              |
| 광역삶 홍                                                                                                    | 강역 목차                                          | 공지사항                                                                   | 자료실                                                                                       | 과정문의         |
| 학습기간<br>2033.03.27<br>- 2023.03.27<br>8                                                                         | 진도율 취득 총 전<br>0 % 0 전<br>이 수기중 0               | 영 수료 여부<br>미수료<br>***********************************                  | <b>네 공지사항</b><br>데이터가 없습                                                                  | D 자료실<br>니다. |
| ⑧ 강의실 홈에서 [                                                                                                    | 이어 학습하기] 선택                                    |                                                                        |                                                                                           |              |

| * 강 <u>·</u><br>* 교육 홈페이지를 우선    | <b>⑨ [회</b><br>1실 입장은 1<br>하여 접속하되 | <b>상강의실]</b> 입장<br>고육 당일 20분 전부터 가능<br> , ZOOM 자체 홈페이지 접속 시 [붙임3] 참고 |
|----------------------------------|------------------------------------|----------------------------------------------------------------------|
| <b>8</b> [오프라인 교육] 교육수           | 강안내                                | ^∧○ 중앙사회서비스원                                                         |
| 지역사회서비스중앙지원단 제1기 경               | 영관리직무교육 과정                         |                                                                      |
| 마출석 1치시 (二) :<br>제1기 경영관리직무교육 과정 | <sup>과상</sup> 강의 제목                | 제1기경영관리직무교육 과정                                                       |
| 마많여 💿 🗈                          | 설문<br>강의 방식<br>강의실 링크              | 화상강의()           3           스 화상강의실입장                               |
|                                  | 강의내용                               |                                                                      |
|                                  | 강의일시                               | *                                                                    |
|                                  |                                    |                                                                      |
| ⑨ [화상강의실] 입장                     |                                    |                                                                      |
|                                  |                                    | -                                                                    |

| u niotaiotzi                                               | ~ 진행중인 과정                         |                 |    |          |         | < 0      |  |
|------------------------------------------------------------|-----------------------------------|-----------------|----|----------|---------|----------|--|
| 강의실                                                        |                                   |                 |    |          |         |          |  |
|                                                            | 진행중인 과정                           |                 |    | 완료된 과정   |         |          |  |
| 3                                                          | 14 · ·                            | 제1기 경영관리적무교육 과정 |    | ×        | 이동      |          |  |
| 김역삼 홈                                                      | 강의 목차                             | 공지사항            |    | 자료실      | 2       | 평문의      |  |
| 완료                                                         | 강의제목                              |                 | 필수 | 학습(제출)일시 | 취득점수    | 학습/재출/경과 |  |
| (2) 특성 (2023,03.27 084<br>제1기 경영관리직무교육 고<br>41기 경영관리직무교육 고 | 0:00 - 2023.03.27 13:00:00)<br>1평 |                 | Ŷ  |          | 미참여     | Soleial  |  |
| 会 성문 (2023.03.27 12-3<br>집합교육 교육만족도 설문                     | 0:00 - 2023.03.27 23:59:59)       |                 |    |          | oliliot | 참여하기     |  |

# 수료증 발급 안내(교육일 기준 7일 이후부터 발급)

5

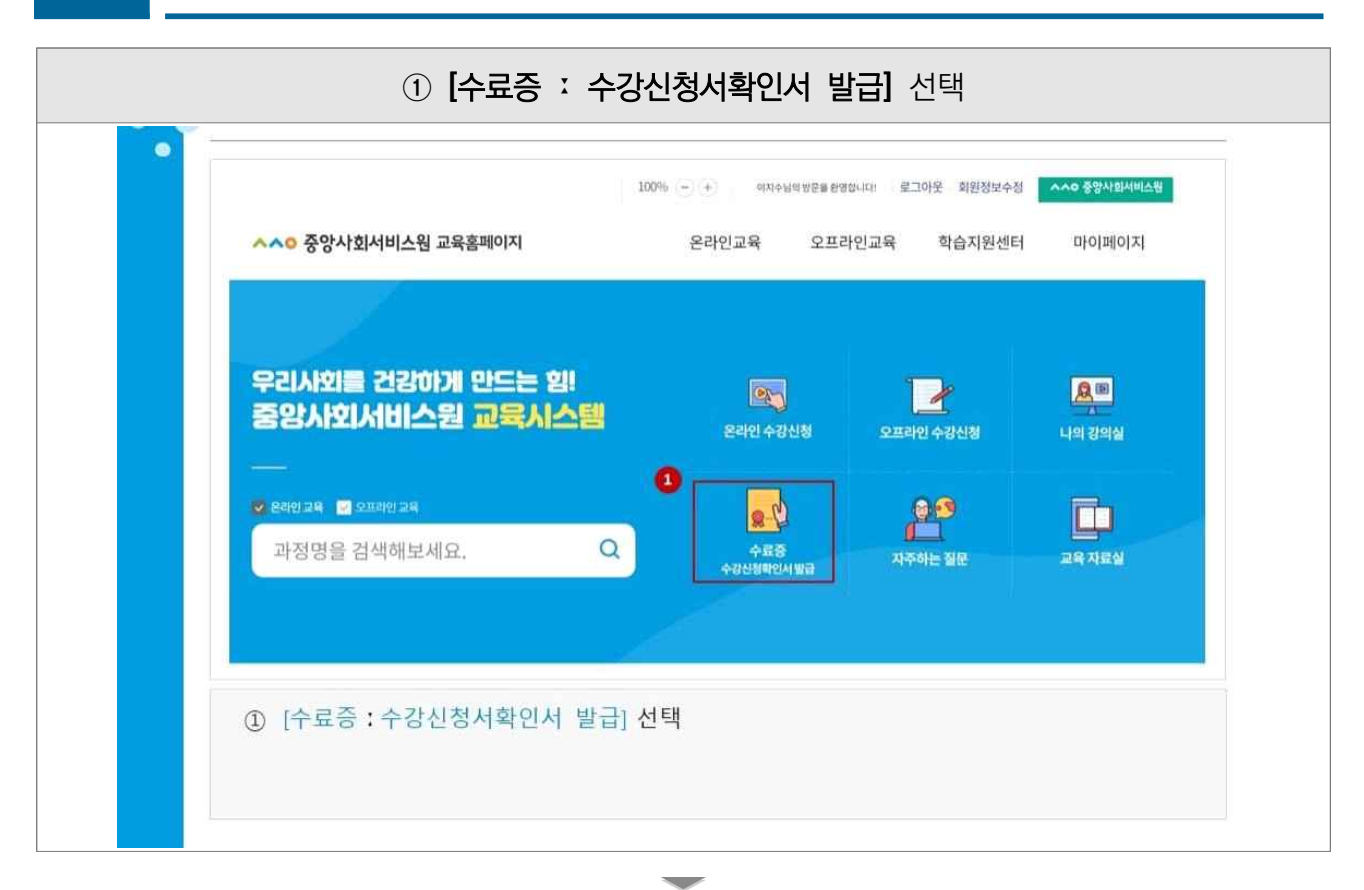

| 나의 교육정보                                                                               |
|---------------------------------------------------------------------------------------|
| 1.0 Statement, usaddaenal                                                             |
| 진행중인 과정 완료된 과정                                                                        |
| 전체                                                                                    |
| 과정명 기수 수강기간(복습기간) 성적확인 수료여부 중명서발급 강의                                                  |
| [지역사회서비스중앙지원단]<br>정년 정신건감의 특성 및 지원방안(2시간) 수시 2023.02.07-2023.03.09<br>수교 수교응 방급 [2024 |
| 시아버 (풍질명가) 승리 2023.01.06~2023.07.05 100전 승린 소리는 바라 100전                               |

- 17 -

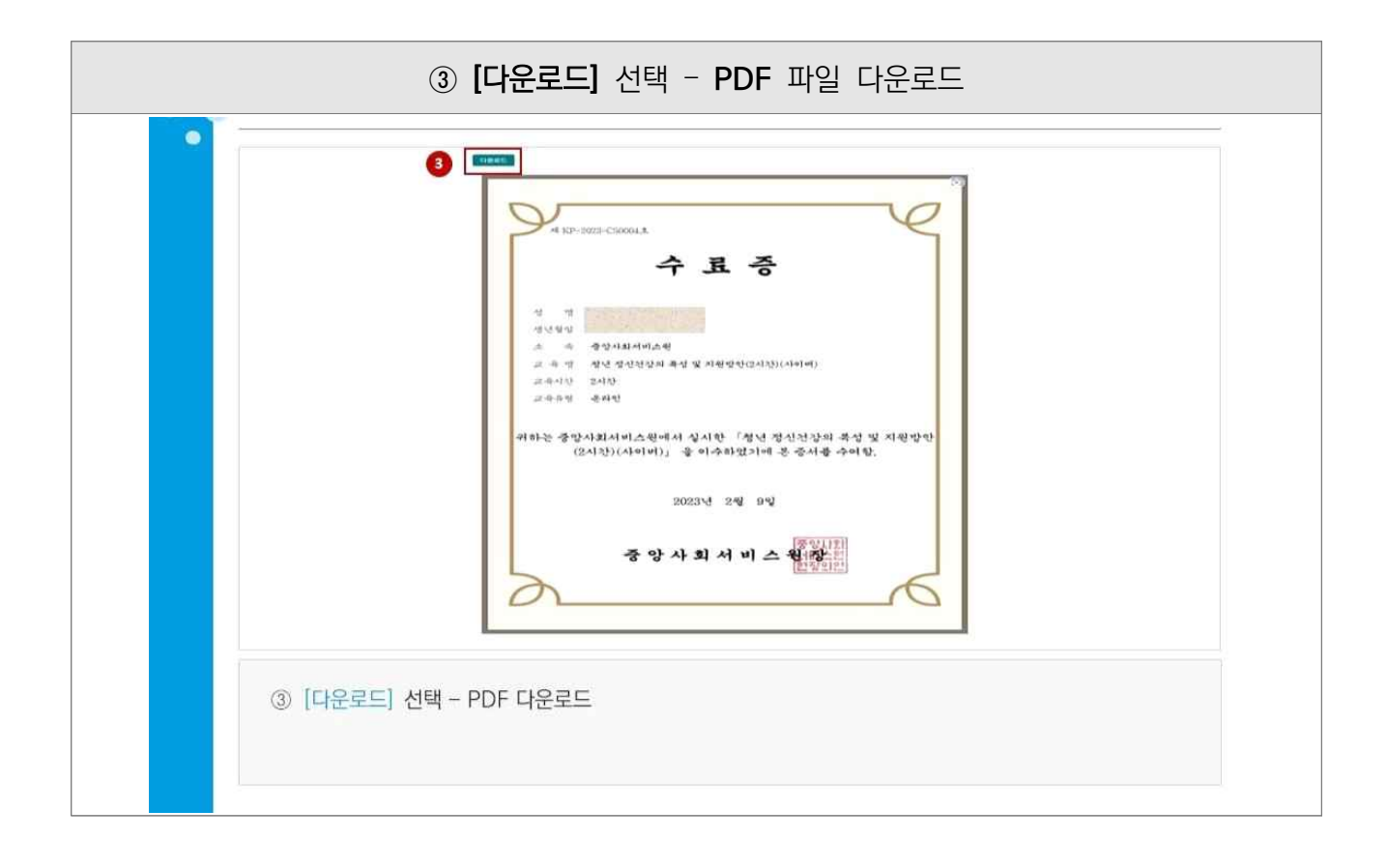

### 온라인(사이버)교육 크롬(Chrome) 접속 안내

6

① [검색창 : 크롬(Chrome)] 검색 [온라인 교육] 교육수강 안내 8 ▲▲○ 중앙사회서비스원 6  $\equiv \odot$ ΘQ 0 N×V R 크륨 = - Q LIVE on AIAN 9 BB 1 3645 G 35764 1 35/3554 다 안전하고 편리하게 따용하세요 3.8 #27044 NAVER 419 -요. 그동 원석 테스크톱 约 《安安年来》 电色力站 ④ 크용취즈 안지 뉴스스탠드 인용사관리 언제 1 3299 전체인문서: 연합뉴스 주요인 아 이 고등하는 안정 공일사람 방향한 은박스의 자동관성 @ 21474 038681 Neps 24 Cas 22 -MACH \*\*\* ( mydally DOYTH 100.00 III them ① [검색창:크롬(Chrome] 검색

| 린 교육] 교육구승 년                                                                                                    | -11                                                                                                    |                                                                                                    | ▲▲● 중양사회서비스원 |
|----------------------------------------------------------------------------------------------------|----------------------------------------------------------------------------------------------------|----------------------------------------------------------------------------------------------------|--------------|
| N. 28                                                                                                    | = - Q                                                                                                    |                                                                                                    |              |
| 응 VEW 및 아이지 Q 카네N                                                                                                    | 8 28404 () 889 () A8 () >                                                                                                    |                                                                                                    |              |
| Chrome 원보라우지<br>아주 Chrome 원년이로 Charte 4<br>이국 G가로라인 Google & D 관리<br>● 국가의 ● Google Ry 안<br>이 문 문 문 도<br>Oncore goos C<br>Grant Participations<br>이 Chrome goos C<br>Grant Participations<br>이 Chrome goos C<br>Grant Participations<br>이 Chrome goos C<br>Grant Participations<br>이 Chrome goos C<br>Grant Participations<br>이 Chrome goos C<br>Grant Participations<br>이 Chrome goos C<br>Grant Participations<br>(Chrome Heat Participations) | LE 1 714<br>RE DOTAL WERT<br>RE ORDER BEALES O DOTAL<br>Deman<br>Comment<br>Standarder<br>With Standard<br>November Standard<br>November Standard<br>New year, same 37 emp<br>final support table.<br>New year, same 37 emp<br>final support table. | 영관 전책이 ③<br>고통 방법적 구금 고통 고통 방법가단체적<br>고통 방법 보고 등 고통 방법가단체적<br>고통 방법 보고 등 방법 가지는 시작<br>중 문제동, 이행관 이가적 방법은<br>문제 전 이 적 인 체법은 20<br>대한 고 사용 전 체법은 20<br>대한 고 사용은 지역 인 체법은 20<br>대한 고 사용은 지역 인 체법은 20<br>대한 고 사용은 지역 인 체법은 20<br>대한 고 사용은 지역 인 체법은 20<br>대한 고 사용은 지역 인 체법은 20<br>대한 고 사용은 지역 인 체법은 20<br>대한 고 사용은 지역 인 체법은 20<br>대한 고 사용은 지역 인 체법은 20<br>대한 20<br>대한 20<br>대한 20<br>대한 10<br>대한 10<br>10<br>10<br>10                                                                                                    | 88.X<br>894  |
| 19 E 0 0                                                                                                    | ta o o a o<br>manan                                                                                                    | (1) বার্থ বর্তনার মন্দ্র হার্ডনার ক্রিনির বর্তনার হার্ডনার হার্ডনার হার্জনার হার্ডনার হার্ডনার হার্ডনার হার্ডনার হার্ডনার হার্ডনার হার্ডনার হার্ডনার হার্জনার হার্ডনার হার্ডনার হার্ডনার হার্ডনার হার্ডনার হার্ডনার হার্ডনার হার্ডনার হার্ডনার হার্ডনার হার্ডনার হার্জনার হার্জনার হার্জনার হার্জনার হার্জনার হার্জনার হার্জনার হার্জনার হার্জনার হার্জনার হার্জনার হার্জনার হা<br>হার্ডনার হার্ডনার হার্ডনার হার্ডনার হার্জনার হার্জনার হার্জনার হার্জনার হার্জনার হার্জনার হার্জনার হার্জনার হারে হার্জনার হার্জনার হার্জনার হার্জনার হার্জনার হার্জনার হার্জনার হার্জনার হার্জনার হার্জনার হার্জনার হার্জনার হার্জনার হার্জনার হার্জনার হার্জনার হার্জনার হার্জনার হার্জনার হার্জনার হার্জনার হার্জনার হার্জনার হার্জনার হার্জনার হার্জনার হার্জনার হার্জনার হার্জনার হার্জনার হার্জনার হারের হার্জনার হার্জনার হার্জনার হার্জনার হার্জনার হার্জনার হার্জনার হার্জনার হার্জনার হার্জনার হার্জন<br>হার্জনার হার্জনার হার্জনার হার্জনার হার্জনার হার্জনার হার্জনার হার্জনার হার্জনার হার্জনার হারের হার্জনার হারের হারের হারের হার্জনার হারের হার্জনার হারের হারের হারের হারের হার্জনার হারের হারের হার্জনার হারের হারের হারের হারের হারের হা | à:           |

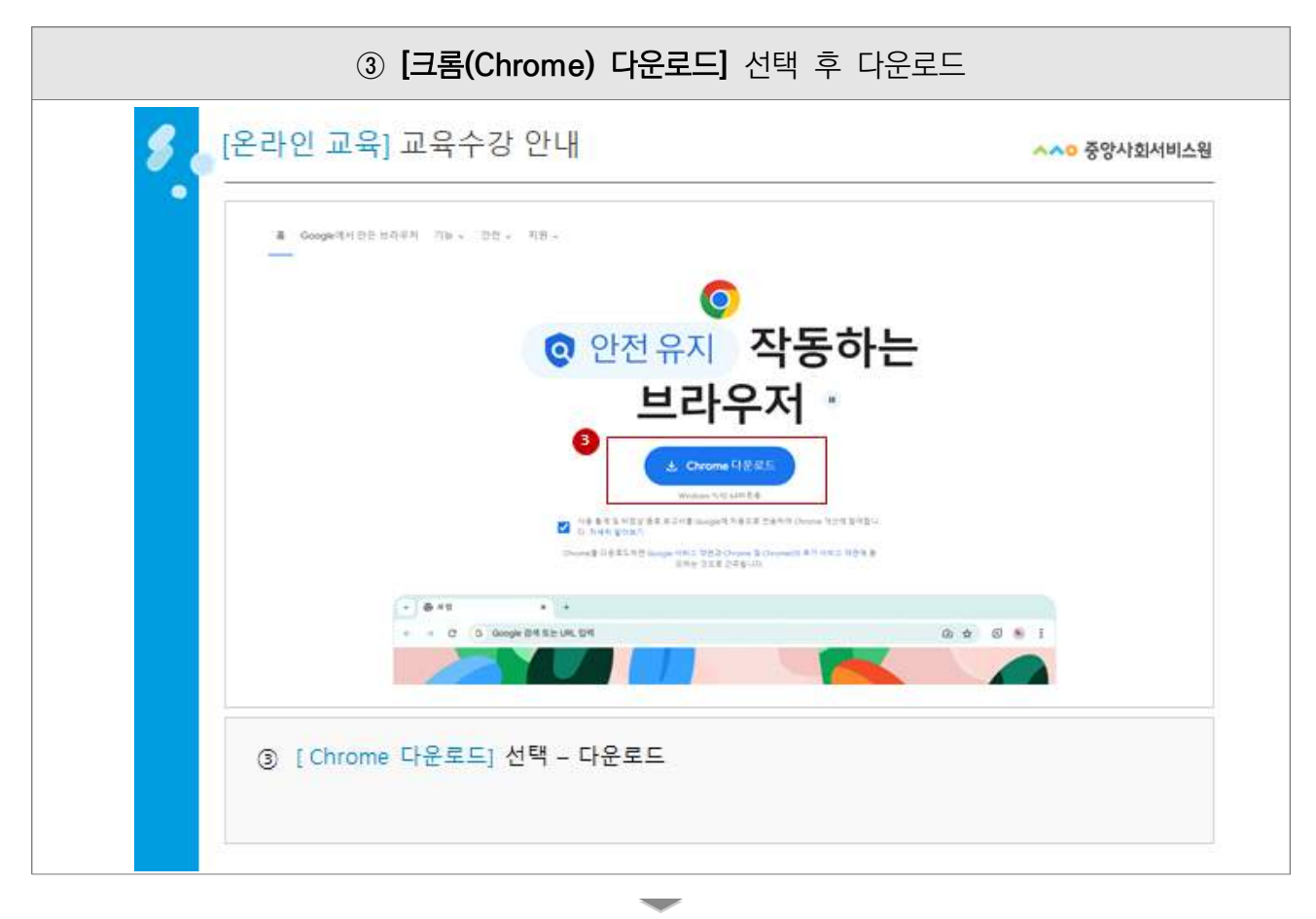

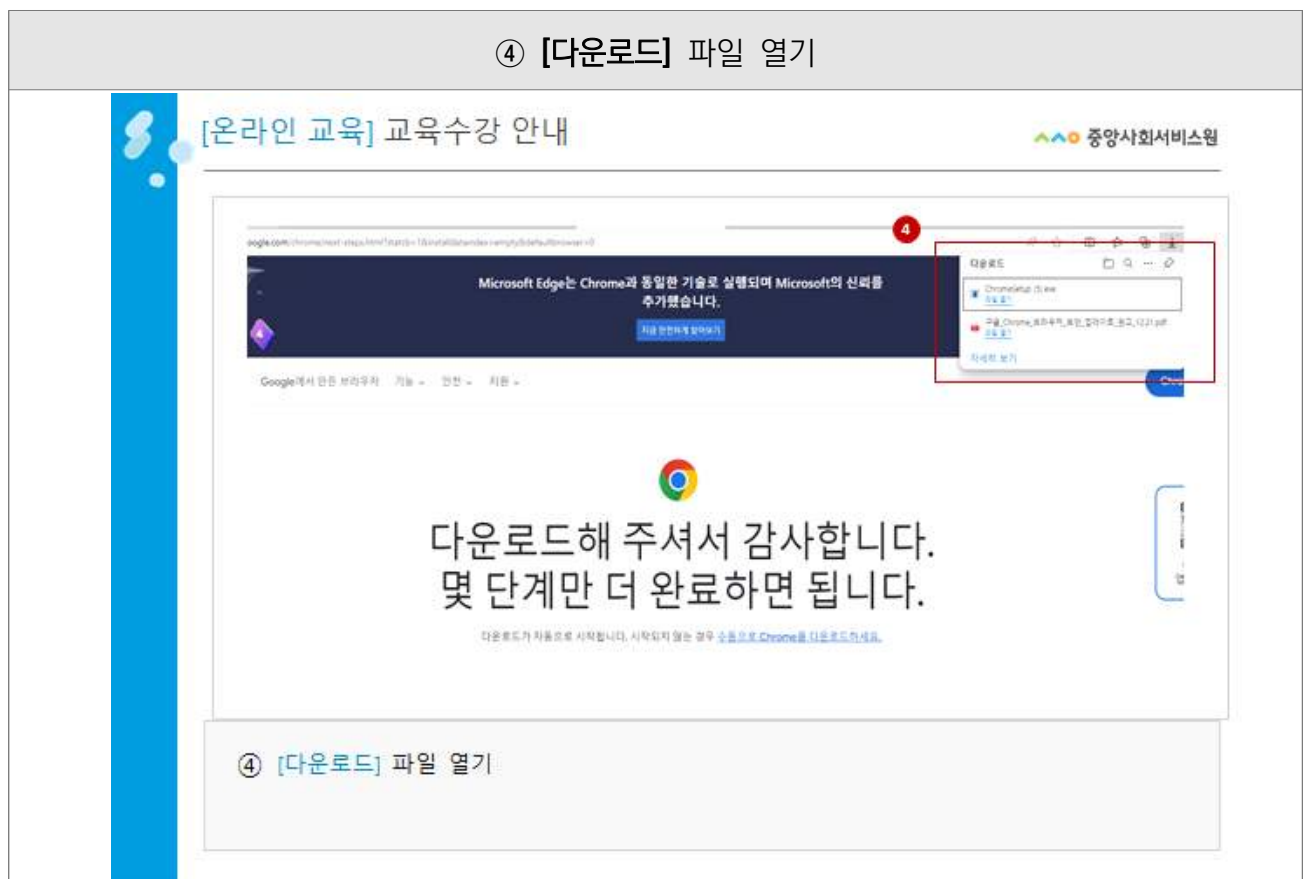

| ⑤ [다운로드] 대기                                                                                            | 후 완료                                        |
|----------------------------------------------------------------------------------------------------|---------------------------------------------|
| <b>8</b> [온라인 교육] 교육수강 안내                                                                              | ▲▲○ 중앙사회서비스원                                |
| Georgie에서만든보라우저 기능 - 만든 - 시원 -                                                                         | - 1440<br>Antes 521                         |
| ●<br>□ □ ▷ 문 · 문                                                                                       | - ×                                         |
| 몇<br>                                                                                                  | C Human                                     |
| 1인제<br>열기<br>이 전희 유문적 방안에 있는 다운운트 북쪽에 여시키가 용시되<br>서 OrienteSetuates 파달을 빛나다<br>파파프로그램은 66 수 50 million | #면제<br>설치<br>양 영치·취속을 분칙하고 리<br>이 해양을 분칙합니다 |
| ⑤ [다운로드] 대기 후 완료                                                                                       |                                             |
|                                                                                                    |                                             |

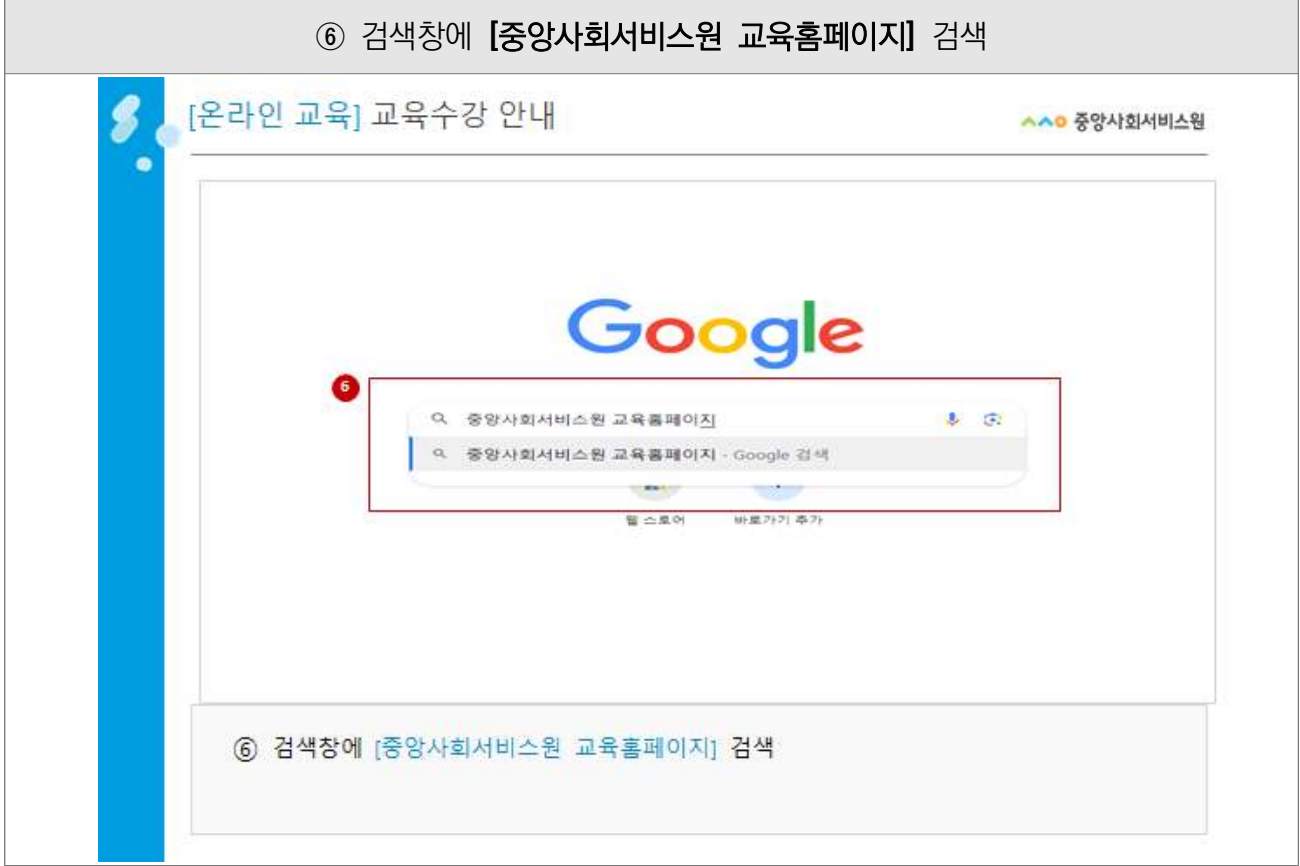

| (7        | · [중앙사회서비스원 교육홈페이지] 클릭                                                                                                    | 릭 후 입장                                                                                    |
|-----------|----------------------------------------------------------------------------------------------------|-------------------------------------------------------------------------------------------|
| 8 [온라인 교육 | ] 교육수강 안내                                                                                                    | ~~ 중앙사회서비스원                                                                               |
| Goog      | 중양사회서비스원 고육플페이지<br>의 전체 페뉴스 © 이미지 한 도시 ② 쇼핑 (미의 고역교과 국 6.350,000가 (0.905))<br>고역교과 국 6.350,000가 (0.905)<br>고역교과 국 6.350,000가 (0.905)<br>고역 필요 중구 지역 연락 I<br>전 중감사회서비스원 고육출패하지<br>(전 2010년 2010년 전 1<br>중양사회서비스원 고육출패하지<br>(전 2010년 2010년 전<br>전 2010년 2010년 전<br>전 2010년 수감신청<br>고육플레이지에 가입하시려면 아래의 아름우면에 등의하셔야 한나<br>오프라인 수감신청<br>오프라인 수감신청<br>오프라인 수감신청<br>오프라인 수감신청<br>오프라인 수감신청<br>오프라인 수감신청<br>오프라인 수감신청 | ×     ●     ③     Q       ŋ     도구       ł 참여는 어디에서 진행하나       비       끈       리다       리 |
| ⑦ [중앙사    | 회서비스원 교육홈페이지] 클릭 후 입장                                                                                                    |                                                                                           |

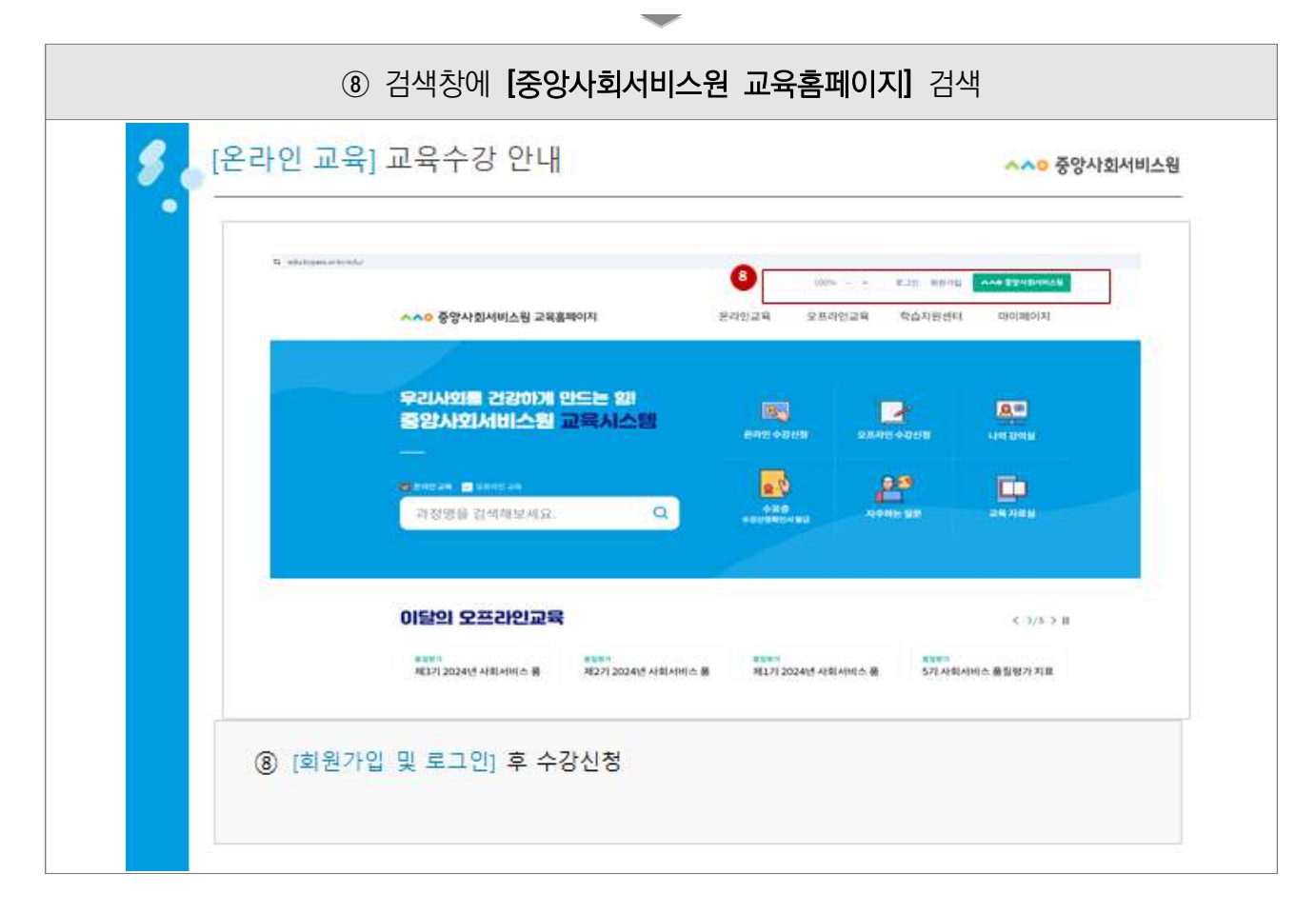